## OSのバージョンの確認の仕方

① スタートボタンをクリックします

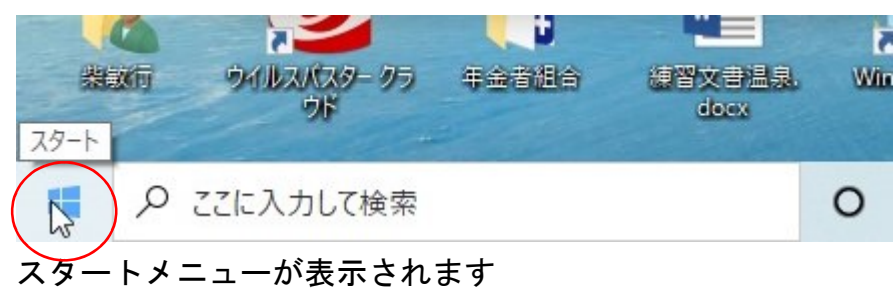

②設定ボタンをクリックします

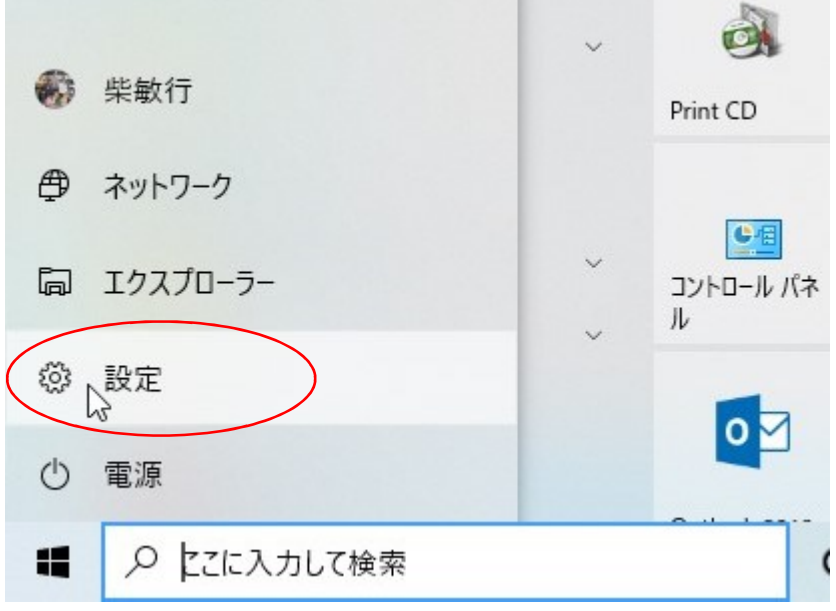

「設定」のウインドウが開きます

③ システムをクリックします

| 的定 |          |                                                    |                                                         |           |                                         |   |                                        |                         | - 0                                | × |
|----|----------|----------------------------------------------------|---------------------------------------------------------|-----------|-----------------------------------------|---|----------------------------------------|-------------------------|------------------------------------|---|
|    |          |                                                    | <mark>柴敏行</mark><br>to-shiba@zeus.eo<br>Microsoft アカウンI | net.ne.jp | OneDrive<br>容谱                          |   | Windows Update<br>最終チェック目時: 13<br>時間前  | <b>リワード</b><br>総計の取得を開い | a<br>Web <b>國能</b>                 |   |
|    |          |                                                    |                                                         |           | 設定の検索                                   |   | ٩                                      |                         |                                    |   |
|    | 口 ý      | <b>ステム</b><br>イスプレイ、サウン                            | 作、道句、電源                                                 |           | <b>デバイス</b><br>Bluetooth、プリンター、マウス      |   | 電話<br>Android, Whone のリンク              |                         | ネットワークとインターネット<br>Wi-Fi、 根内モード、VPN |   |
|    |          | 日人用設定<br>「景、ロック画面。                                 | ±                                                       |           | <b>アブリ</b><br>アンインストール、反定症、オブション<br>の強能 | 8 | <b>アカウント</b><br>アカウント、メール、同期、職場、家<br>国 | AP                      | 時刻と言語<br>音声証法、地域、日付                |   |
|    | 8 7<br>x | <b>"—Ц</b><br>box Game Bar,<br>1. ゲ— <u>Л.</u> モード | 44794. B                                                | G         | <b>簡単操作</b><br>ナレーター、拡大機、ハイコントラスト       | Q | <b>検索</b><br>マイファイル、アクセス許可の検索          | A                       | <b>ブライバシー</b><br>場所、カメラ、マイク        |   |
|    | C y      | 【新とセキュリ<br>ándows Updat<br>ップ                      | <b>71</b><br>e、国復、パック                                   |           |                                         |   |                                        |                         |                                    |   |
|    |          |                                                    |                                                         |           |                                         |   |                                        |                         |                                    |   |
|    |          |                                                    |                                                         |           |                                         |   |                                        |                         |                                    |   |

④ 一番下の「詳細情報」をクリックします

| ← 10定              |                                                                | >                                                                                 |
|--------------------|----------------------------------------------------------------|-----------------------------------------------------------------------------------|
|                    | ディスプレイ                                                         |                                                                                   |
| 設定の検索・パーク          | ディスプレイの配置を変更する                                                 | 睡眠に配慮する                                                                           |
| 277L               | 下のディスプレイを選択して設定を変更します。ディスプレイを長押し (または選択) し、ドラッグ<br>して位置を変更します。 | (女間モートでは、 仮間に眠りに行きやすく<br>する硬色系の色を表示できます。この機<br>能をセットアップするには、(夜間モード)の<br>設定を選択します。 |
| ₽ ディスプレイ           |                                                                |                                                                                   |
| 40 サウンド            |                                                                | Web のヘルプ                                                                          |
| □ 通知とアクション         | 1 2                                                            | 両面のちらつきの修正<br>両面の明るさの変更                                                           |
| <b>少 集中モード</b>     |                                                                | 複数のモニタを設定する                                                                       |
| ◎ 電源とスリーブ          | Bin Diff address                                               | フォント サイズの調整                                                                       |
| - 記憶域              | 300.51 AB(III                                                  | 📭 ヘルプを表示                                                                          |
| 13 97Lyr           | 色                                                              | 2 フィードバックの送信                                                                      |
| 目: マルチタスク          | 夜間モード                                                          |                                                                                   |
| ■ この PC へのプロジェクション | 77                                                             |                                                                                   |
| ※ 共有エクスペリエンス       | 夜間モードの設定                                                       |                                                                                   |
| ゆ クリップボード          | Windows HD Color                                               |                                                                                   |
| メ リモート デスクトップ      | HDRに対応したビデオ、ゲーム、アプリで、より明るく、より鮮やかな画像をお<br>楽しみいただけます。            |                                                                                   |
| ◎ 詳細情報 🕞           | Windows HD Color 設定                                            |                                                                                   |
|                    | 拡大縮小とレイアウト                                                     |                                                                                   |

以前のバージョンは、ここが「バージョン情報」になっています

## ⑤ 詳細情報の内容が右のウインドウに表示されます

| ĽВ | タブレット                                  | 76-                |                                               |                      |  |  |  |  |
|----|----------------------------------------|--------------------|-----------------------------------------------|----------------------|--|--|--|--|
| ₫i | マルチタスク                                 | この PC の名前          | を変更                                           |                      |  |  |  |  |
| Ð  | この PC へのプロジェクション                       | Windows の          | 仕様                                            |                      |  |  |  |  |
| ж  | 共有エクスペリエンス                             | エディション             | Windows to Home                               | Windows の仕様の個所にバージョン |  |  |  |  |
| õ  | クリップボード                                | バージョン<br>ドンストール日   | 21H1<br>令和2/12/27                             | が表示されます              |  |  |  |  |
| ×  | リモート デスクトップ                            | OS ビルド<br>エクスペリエンス | 19043.1165<br>Windows Feature Experience Pack |                      |  |  |  |  |
| 0  | 詳細情報                                   |                    | 120.2212.3530.0                               |                      |  |  |  |  |
|    |                                        | 3K-                |                                               |                      |  |  |  |  |
|    | プロダクト キーの変更または Windows のエディションをアップグレード |                    |                                               |                      |  |  |  |  |

ここが「1909」より小さいとサポートが終了したと吹き出しの 警告が出るときがあります 対応はシステムを開いて「更新とセキュリティー」を選択して「更新プログラムのチェック」を実 行してください